#### Создание направления в Центр удаленных консультаций

Для оформления направления в ЦУК (Центр удаленных консультаций) через электронную медицинскую карту пациента (далее - ЭМК), необходимо открыть Талон или Карту выбывшего из стационара пациента.

Далее нажать на кнопку **О** рядом со словом Направления

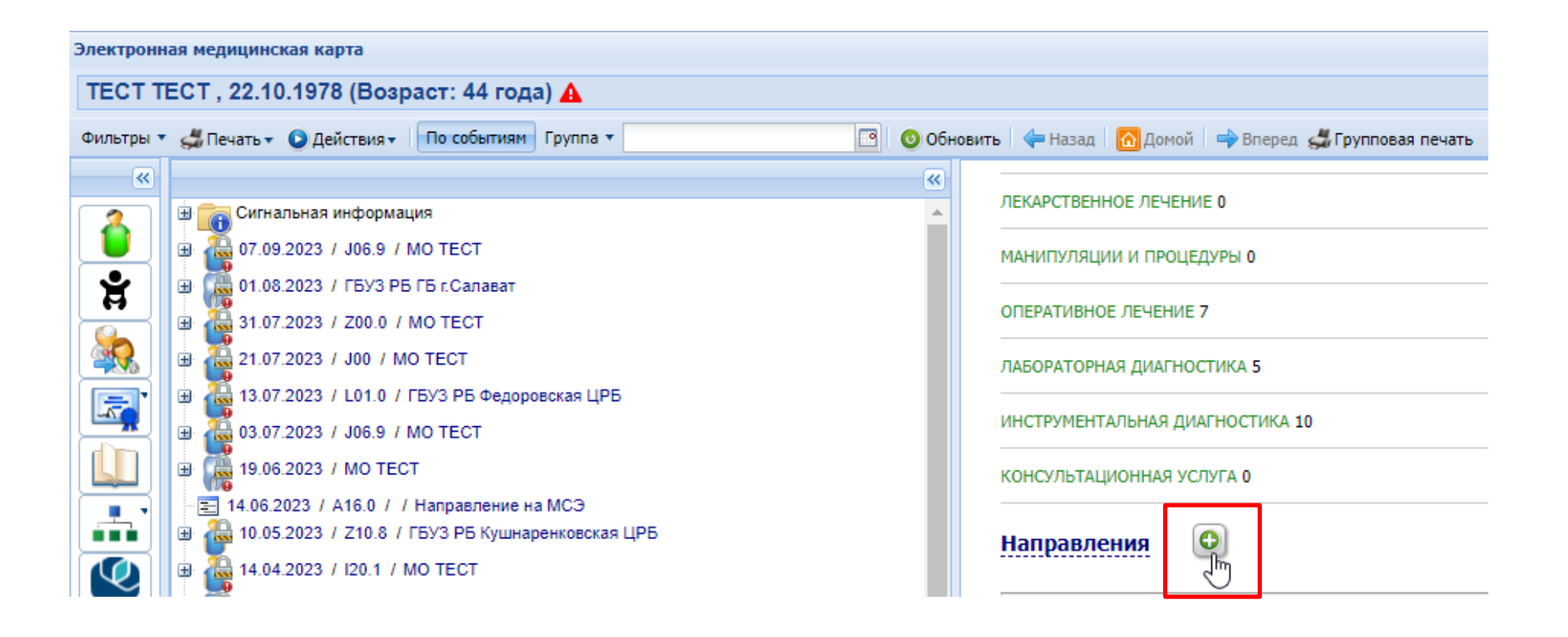

## В выпадающем списке необходимо выбрать значение «13. На удаленную консультацию»

| КОНСУЛЬТАЦИОННАЯ УСЛУГ | A 0  |                                           |
|------------------------|------|-------------------------------------------|
|                        | ÷    | 1. На госпитализацию плановую             |
| Направления            | ÷    | 2. На обследование                        |
|                        | ÷    | 3. На консультацию                        |
| Учёт медикаментов      | ÷    | 4. На восстановительное лечение           |
|                        | ÷    | 5. На госпитализацию экстренную           |
| Услуги                 | ÷    | 6. На осмотр с целью госпитализации       |
|                        | ÷    | 7. Направление на прижизненное патолого-а |
| лы отные рецепты       | ÷    | 8. Направление на ВК                      |
| Специфика (паллиа      | ÷    | 9. На исследование                        |
| Succession from the    | ÷    | 12. На поликлинический прием              |
| Документы              | ÷    | 13. На удаленную консультацию             |
|                        | _0.0 |                                           |

В открывшемся окне «Мастер выписки направлений» в графе Тип МО выбрать из списка Все МО

| 🦂 Мастер выписки н  | аправлений ТРИНАД ТЕСТ ТЕСТИНОВНА   На удаленную кон | сультацию > Выбор | службы                     |            |                    |                         |   |
|---------------------|------------------------------------------------------|-------------------|----------------------------|------------|--------------------|-------------------------|---|
| Профиль:            | ~                                                    | ФИО врача         | :                          |            | MO:                | ГБУЗ РБ ГКБ № 21 г. Уфа | ~ |
|                     | 🔲 Учитывать доп. профили                             | Профиль коек      | :                          | *          | Тип подразделения: |                         | * |
| Адрес МО:           |                                                      | Нас. пункт        | :                          |            | Подразделение:     |                         | ~ |
| Тип МО:             | RCE MO. Y                                            | ]                 |                            |            |                    |                         |   |
| 🔍 Найти 🤏 Сброс     | BCE MO                                               |                   |                            |            |                    |                         |   |
|                     | Взрослые МО                                          |                   |                            |            |                    |                         |   |
| 🕒 Направление в дру | Детские МО                                           |                   |                            |            |                    |                         |   |
| МО                  | МО смешанного типа                                   | нование спокбы    | Пописе начменование спокбы | Тип спокбы |                    |                         |   |

## В графе МО стереть название своей больницы и из списка выбрать ту МО, в которую записываете пациента

| АРМ Паспорт МО ЛЛО Поликлиника Стационар Пар     | аклиника Стоматология | Аптека Документы Серви  | іс Отчеты Окна | Помощь      |                                                                          |                  |
|--------------------------------------------------|-----------------------|-------------------------|----------------|-------------|--------------------------------------------------------------------------|------------------|
| 🦪 АРМ врача стационара / ГБУЗ Р Электронная м    | едицинская карта      | 🤔 Мастер выписки направ | влений ТЕС     |             |                                                                          |                  |
| 🦂 Мастер выписки направлений ТЕСТ ТЕСТ   На удал | енную консультацию >  | Выбор службы            |                |             |                                                                          |                  |
| Профиль: 🗸 🗸                                     | ФИО врача:            |                         |                | MO:         | ▼                                                                        | Служба:          |
| 🔲 Учитывать доп. профили                         | Профиль коек:         |                         | 👻 Тип подраз   | зделения:   | ГБУЗ РБ ГКБ № 10 г.Уфа (работает                                         | c 01.01.1956) 🔺  |
| Адрес МО:                                        | Нас. пункт:           |                         | Подраз         | зделение:   | ГБУЗ РБ ГКБ № 13 г. Уфа (работает                                        | c 01.01.2000)    |
| Тип МО: ВСЕ МО 🗸                                 |                       |                         |                |             | ГБУЗ РБ ГКБ № 18 г. Уфы (работает                                        | c 01.01.2011)    |
| 🔍 Найти 🧐 Сброс                                  |                       |                         |                |             | ГБУЗ РБ ГКБ № 21 Г. УФА (работает<br>ГБУ2 РБ ГКБ № 5 с УФа (работает     | 01.01.2000) Jm   |
|                                                  |                       |                         |                |             | ΓБУЗ РБ ГКБ № 8 г. Уфа (работает с<br>ГБУЗ РБ ГКБ № 8 г. Уфа (работает с | 22.05.1951)      |
| Направление в другую МО                          | сбу                   |                         |                |             | ГБУЗ РБ ГКПЦ г.Уфы (работает с 01                                        | .01.2000)        |
| МО Подразделение                                 | Краткое               | наименование службы     | Полное наиме   | енование с. | ГБУЗ РБ ДБ г. Стерлитамак (работае                                       | ет с 30.09.2013) |
|                                                  |                       |                         |                | г           |                                                                          |                  |
|                                                  |                       |                         |                |             |                                                                          |                  |
|                                                  |                       |                         |                |             |                                                                          |                  |
|                                                  |                       |                         |                |             |                                                                          |                  |
|                                                  |                       |                         |                |             |                                                                          |                  |

# Нажать на кнопку Найти.

| 🦂 Мастер выписки напра | влений ТЕСТ ТЕСТ   На удале | нную консультацию > | Выбор службы |                    |                         |   |
|------------------------|-----------------------------|---------------------|--------------|--------------------|-------------------------|---|
| Профиль:               | ~                           | ФИО врача:          |              | MO:                | ГБУЗ РБ ГКБ № 21 г. Уфа | ~ |
| y y                    | читывать доп. профили       | Профиль коек:       | ×            | Тип подразделения: |                         | ~ |
| Адрес МО:              |                             | Нас. пункт:         |              | Подразделение:     |                         | ~ |
| Тип МО: ВСЕ            | MO 💌                        |                     |              |                    |                         |   |
| 🔍 Найти 🭳 Сброс        |                             |                     |              |                    |                         |   |

## В открывшемся окне выбрать нужную службу и нажать на кнопку Направление на службу

| Профиль:                                                                                                    | ~                                                                                                    | ФИО врача:                                                                                                    |                                                                                        | MO:                                                                                                    | ГБУЗ РБ ГКБ № 21 г. У                                                                                        | (фа 💌                                                                                                    | Служба                                                                                                    |
|----------------------------------------------------------------------------------------------------|----------------------------------------------------------------------------------------------------|----------------------------------------------------------------------------------------------------|----------------------------------------------------------------------------------------|----------------------------------------------------------------------------------------------------|----------------------------------------------------------------------------------------------------|----------------------------------------------------------------------------------------------------|----------------------------------------------------------------------------------------------------|
| Учить                                                                                                    | ывать доп. профили П                                                                                                    | рофиль коек:                                                                                                    | ~                                                                                      | Тип подразделения:                                                                                                    |                                                                                                    | ~                                                                                                    |                                                                                                    |
| Адрес МО:                                                                                                    |                                                                                                    | Нас. пункт:                                                                                                    |                                                                                        | Подразделение:                                                                                                    |                                                                                                    | v                                                                                                    |                                                                                                    |
| Тип МО: ВСЕ МО                                                                                                    | )                                                                                                    |                                                                                                    |                                                                                        |                                                                                                    |                                                                                                    |                                                                                                    |                                                                                                    |
| 🔍 Найти 🧐 Сброс                                                                                                    |                                                                                                    |                                                                                                    |                                                                                        |                                                                                                    |                                                                                                    |                                                                                                    |                                                                                                    |
| Cumum Cooper                                                                                                    |                                                                                                    |                                                                                                    |                                                                                        |                                                                                                    |                                                                                                    |                                                                                                    |                                                                                                    |
| Направление в другую МО                                                                                                    | Направление на службу 2                                                                                                    |                                                                                                    |                                                                                        |                                                                                                    |                                                                                                    |                                                                                                    |                                                                                                    |
|                                                                                                    |                                                                                                    |                                                                                                    |                                                                                        |                                                                                                    |                                                                                                    |                                                                                                    |                                                                                                    |
| NO                                                                                                    | Подразделение                                                                                                    | Краткое наименование службы                                                                                                    | Г                                                                                      | Толное наименование сл                                                                                                    | пужбы Т                                                                                                    | ип службы                                                                                                    |                                                                                                    |
| ИО<br>ГБУЗ РБ ГКБ № 21 г. Уфа                                                                                                    | Подразделение<br>Поликлиника Уф. района                                                                                                    | Краткое наименование службы<br>Центр удаленных консультаций                                                                                                    | Г<br>Уфимск L                                                                          | Толное наименование сл<br>Центр удаленных консул                                                                                                    | лужбы Т<br>іьтаций Уфимский р-н Ц                                                                            | їип службы<br>Центр удалённ                                                                                                    | юй консультаци                                                                                                    |
| ИО<br>"БУЗ РБ ГКБ № 21 г. Уфа<br>"БУЗ РБ ГКБ № 21 г. Уфа                                                                                                    | Подразделение<br>Поликлиника Уф. района<br>Поликлиника Уф. района                                                                                                    | Краткое наименование службы<br>Центр удаленных консультаций<br>ЦУК инфекционист Уфимский ра                                                                                                    | Г<br>Уфимск L<br>айон L                                                                | Толное наименование сл<br>Центр удаленных консул<br>ЦУК инфекционист Уфим                                                                                                    | пужбы Т<br>іьтаций Уфимский р-н Ц<br>иский район Ц                                                           | `ип службы<br>Центр удалённ<br>Центр удалённ                                                                                     | ной консультаци<br>ной консультаци                                                                                                |
| ИО<br>16УЗ РБ ГКБ № 21 г. Уфа<br>16УЗ РБ ГКБ № 21 г. Уфа<br>16УЗ РБ ГКБ № 21 г. Уфа                                                                                                    | Подразделение<br>Поликлиника Уф. района<br>Поликлиника Уф. района<br>Поликлиника Уф. района                                                                                                    | Краткое наименование службы<br>Центр удаленных консультаций<br>ЦУК инфекционист Уфимский ра<br>ЦУК кардиолог Уфимский район                                                                                                    | Г<br>Уфимск L<br>айон L                                                                | Толное наименование сл<br>Центр удаленных консул<br>ЦУК инфекционист Уфим<br>ЦУК кардиолог Уфимскиі                                                                                                    | лужбы Т<br>іьтаций Уфимский р-н Ц<br>иский район Ц<br>й район Ц                                              | ип службы<br>Центр удалённ<br>Центр удалённ<br>Центр удалённ                                                                     | ной консультаци<br>ной консультаци<br>ной консультаци                                                                             |
| ИО<br>16УЗ РБ ГКБ № 21 г. Уфа<br>16УЗ РБ ГКБ № 21 г. Уфа<br>16УЗ РБ ГКБ № 21 г. Уфа<br>16УЗ РБ ГКБ № 21 г. Уфа                                                                                         | Подразделение<br>Поликлиника Уф. района<br>Поликлиника Уф. района<br>Поликлиника Уф. района<br>Поликлиника Уф. района                                                                                         | Краткое наименование службы<br>Центр удаленных консультаций<br>ЦУК инфекционист Уфимский ра<br>ЦУК кардиолог Уфимский район<br>ЦУК невролог Уфимский район                                                                                                 | Г<br>Уфимск Ц<br>айон Ц<br>н Ц                                                         | Толное наименование сл<br>Центр удаленных консул<br>ЦУК инфекционист Уфим<br>ЦУК кардиолог Уфимский<br>ЦУК невролог Уфимский                                                                                    | лужбы Т<br>іытаций Уфимский р-н Ц<br>иский район Ц<br>й район Ц<br>район Ц                                   | ип службы<br>Центр удалённ<br>Центр удалённ<br>Центр удалённ<br>Центр удалённ                                                    | ной консультаци<br>ной консультаци<br>ной консультаци<br>ной консультаци                                                          |
| ИО<br>16УЗ РБ ГКБ № 21 г. Уфа<br>16УЗ РБ ГКБ № 21 г. Уфа<br>16УЗ РБ ГКБ № 21 г. Уфа<br>16УЗ РБ ГКБ № 21 г. Уфа<br>16УЗ РБ ГКБ № 21 г. Уфа                                                              | Подразделение<br>Поликлиника Уф. района<br>Поликлиника Уф. района<br>Поликлиника Уф. района<br>Поликлиника Уф. района<br>Поликлиника Уф. района                                                               | Краткое наименование службы<br>Центр удаленных консультаций<br>ЦУК инфекционист Уфимский ра<br>ЦУК кардиолог Уфимский район<br>ЦУК невролог Уфимский район<br>ЦУК онколог Уфимский район                                                                   | Г<br>Уфимск L<br>айон L<br>1 L<br>L                                                    | Толное наименование сл<br>Центр удаленных консул<br>ЦУК инфекционист Уфим<br>ЦУК кардиолог Уфимский<br>ЦУК невролог Уфимский р                                                                                  | лужбы Т<br>іьтаций Уфимский р-н Ц<br>иский район Ц<br>і район Ц<br>район Ц<br>район Ц                        | ип службы<br>Центр удалённ<br>Центр удалённ<br>Центр удалённ<br>Центр удалённ<br>Центр удалённ                                   | ной консультаци<br>ной консультаци<br>ной консультаци<br>ной консультаци<br>ной консультаци                                       |
| //O<br>15/3 P5 FK5 № 21 r. Уфа<br>15/3 P5 FK5 № 21 r. Уфа<br>15/3 P5 FK5 № 21 r. Уфа<br>15/3 P5 FK5 № 21 r. Уфа<br>15/3 P5 FK5 № 21 r. Уфа<br>15/3 P5 FK5 № 21 r. Уфа                                  | Подразделение<br>Поликлиника Уф. района<br>Поликлиника Уф. района<br>Поликлиника Уф. района<br>Поликлиника Уф. района<br>Поликлиника Уф. района<br>Поликлиника Булгаковская УБ                                | Краткое наименование службы<br>Центр удаленных консультаций<br>ЦУК инфекционист Уфимский ра<br>ЦУК кардиолог Уфимский район<br>ЦУК невролог Уфимский район<br>ЦУК онколог Уфимский район<br>ЦУК педиатр Булгаковская УБ                                    | Г<br>Уфимск Ц<br>айон Ц<br>н Ц<br>ц<br>ц<br>ц<br>ц<br>ц<br>ц<br>ц                      | Толное наименование сл<br>Центр удаленных консул<br>ЦУК инфекционист Уфим<br>ЦУК кардиолог Уфимский<br>ЦУК невролог Уфимский р<br>ЦУК онколог Уфимский р<br>ЦУК педиатр Булгаковска                             | лужбы Т<br>Іытаций Уфимский р-н Ц<br>иский район Ц<br>район Ц<br>район Ц<br>ая УБ Ц                          | ип службы<br>Центр удалённ<br>Центр удалённ<br>Центр удалённ<br>Центр удалённ<br>Центр удалённ                                   | ной консультаци<br>ной консультаци<br>ной консультаци<br>ной консультаци<br>ной консультаци<br>ной консультаци                    |
| MO<br>15/3 P5 FK5 № 21 r. Уфа<br>15/3 P5 FK5 № 21 r. Уфа<br>15/3 P5 FK5 № 21 r. Уфа<br>15/3 P5 FK5 № 21 r. Уфа<br>15/3 P5 FK5 № 21 r. Уфа<br>15/3 P5 FK5 № 21 r. Уфа<br>15/3 P5 FK5 № 21 r. Уфа        | Подразделение<br>Поликлиника Уф. района<br>Поликлиника Уф. района<br>Поликлиника Уф. района<br>Поликлиника Уф. района<br>Поликлиника Уф. района<br>Поликлиника Булгаковская УБ                                | Краткое наименование службы<br>Центр удаленных консультаций<br>ЦУК инфекционист Уфимский район<br>ЦУК кардиолог Уфимский район<br>ЦУК невролог Уфимский район<br>ЦУК онколог Уфимский район<br>ЦУК педиатр Булгаковская УБ<br>ЦУК тералевт Булгаковская УБ | Уфимск Ц<br>айон Ц<br>н Ц<br>ц<br>ц<br>ц<br>ц<br>ц<br>ц<br>ц<br>ц<br>ц<br>ц<br>ц       | Толное наименование сл<br>Центр удаленных консул<br>ЦУК инфекционист Уфим<br>ЦУК кардиолог Уфимский<br>ЦУК невролог Уфимский р<br>ЦУК педиатр Булгаковска<br>ЦУК терапевт Булгаковска                           | лужбы Т<br>пьтаций Уфимский р-н Ц<br>иский район Ц<br>й район Ц<br>район Ц<br>район Ц<br>ая УБ Ц<br>кая УБ Ц | ип службы<br>Центр удалённ<br>Центр удалённ<br>Центр удалённ<br>Центр удалённ<br>Центр удалённ<br>Центр удалённ                  | ной консультаци<br>ной консультаци<br>ной консультаци<br>ной консультаци<br>ной консультаци<br>ной консультаци<br>ной консультаци |
| MO<br>16 Y3 P5 FK5 № 21 r. Yфa<br>16 Y3 P5 FK5 № 21 r. Yфa<br>16 Y3 P5 FK5 № 21 r. Yфa<br>16 Y3 P5 FK5 № 21 r. Yфa<br>16 Y3 P5 FK5 № 21 r. Yфa<br>16 Y3 P5 FK5 № 21 r. Yфa<br>16 Y3 P5 FK5 № 21 r. Yфa | Подразделение<br>Поликлиника Уф. района<br>Поликлиника Уф. района<br>Поликлиника Уф. района<br>Поликлиника Уф. района<br>Поликлиника Уф. района<br>Поликлиника Булгаковская УБ<br>Поликлиника Булгаковская УБ | Краткое наименование службы<br>Центр удаленных консультаций<br>ЦУК инфекционист Уфимский ра<br>ЦУК кардиолог Уфимский район<br>ЦУК невролог Уфимский район<br>ЦУК онколог Уфимский район<br>ЦУК педиатр Булгаковская УБ<br>ЦУК терапевт Булгаковская УБ    | Уфимск Ц<br>айон Ц<br>1 Ц<br>1 Ц<br>1 Ц<br>1 Ц<br>1 Ц<br>1 Ц<br>1 Ц<br>1 Ц<br>1 Ц<br>1 | Толное наименование сл<br>Центр удаленных консул<br>ЦУК инфекционист Уфим<br>ЦУК кардиолог Уфимский<br>ЦУК невролог Уфимский р<br>ЦУК онколог Уфимский р<br>ЦУК педиатр Булгаковска<br>ЦУК терапевт Булгаковски | лужбы Т<br>іьтаций Уфимский р-н Ц<br>иский район Ц<br>район Ц<br>район Ц<br>ая УБ Ц<br>кая УБ Ц<br>і район Ц | ип службы<br>Центр удалённ<br>Центр удалённ<br>Центр удалённ<br>Центр удалённ<br>Центр удалённ<br>Центр удалённ<br>Центр удалённ | ной консультаци<br>ной консультаци<br>ной консультаци<br>ной консультаци<br>ной консультаци<br>ной консультаци<br>ной консультаци |

## Если нет расписания, то нажать на кнопку Поставить в очередь

| 🦂 Мастер выписки на   | правлений ТЕСТ ТЕСТ | На удаленную ко | нсультацию > ГБ <b>У</b> З РБ | ГКБ № | 2 21 г. Уфа > ЦУК, врачи | і стационара ГБ <b>У</b> З РБ ГІ | (Б № 21 г.Уфа > |
|-----------------------|---------------------|-----------------|-------------------------------|-------|--------------------------|----------------------------------|-----------------|
| 두 Предыдущий 12.09.20 | 023 📄 🔶 Следующі    | ий 🧿 Обновить   | Поставить в очередь           | ,∰Пе  | ечать 覷 Печать списка па | циентов                          |                 |
| BT 12                 | CP 13               | ЧТ 14           | пт 15 с                       | J     | СБ 16                    | BC 17                            | <b>TH</b> 18    |
|                       |                     |                 |                               |       |                          |                                  |                 |

Заполнить форму Направление на удаленную консультацию: Добавление и нажать на кнопку Сохранить.

| Направление на удаленну   | ю консультацию: Добавление                             | 0 | × |
|---------------------------|--------------------------------------------------------|---|---|
| > 🚊 Тест Тест 22.10.1     | 978 (44 года) 🛕                                        |   |   |
| Общая информация          | Файлы                                                  |   |   |
| Номер:                    | 6555749                                                |   | ^ |
| Дата:                     | 12.09.2023                                             |   |   |
| Направивший врач:         |                                                        |   |   |
| Зав. отделением:          | -                                                      |   |   |
|                           | Пациент подписал информированное добровольное согласие |   |   |
| Комментарий:              |                                                        |   |   |
|                           |                                                        |   |   |
| Вид оплаты:               | 1.0MC *                                                |   |   |
| Кому требуется:           |                                                        |   |   |
| teny perjetent            |                                                        |   |   |
|                           | _ тресуется консилиум                                  |   |   |
| Режим:                    | Hanna                                                  |   |   |
| erarye.                   | nosce                                                  |   |   |
| тип направления:          | ма удаленную консультацию                              |   |   |
| МО направления:           | ГБУЗ РБ ГКБ № 21 г. Уфа                                |   |   |
| Служба:                   | ЦУК, врачи стационара ГКБ № 21 г.Уфа                   |   |   |
| Профиль:                  | -                                                      |   |   |
| Yonyra:                   | ~                                                      |   |   |
| СОХРАНИТЬ ЗАКРЫТЬ         | _ 0                                                    |   | ¥ |
| or an or a control of the |                                                        |   |   |

В электронной медицинской карте появится направление на удаленную консультацию.

#### Направления

На удаленную консультацию: ГБУЗ РБ ГКБ № 21 г. Уфа / В очереди с 12.09.2023 / Направление № 10209793 /

КТ Дата: 12.09.2023 Автор:

### Просмотр оказанной удаленной консультации

В электронной медицинской карте пациента появится телемедицинская услуга.

| тронна | ая медицинс | кая карта        |               |                   |                      |                |             |         |            |               |     |
|--------|-------------|------------------|---------------|-------------------|----------------------|----------------|-------------|---------|------------|---------------|-----|
| ьтры 🔹 | 🝰 Печать 🔹  | 🔘 Действия 🕶     | По событиям   | Группа 🔹          | 3                    | 🗿 Обновить     | 存 Назад     | 🙆 Домой | 🔿 Вперед 🚅 | Групповая печ | ать |
| ~      |             |                  |               |                   |                      |                |             | ~       |            |               |     |
|        | 🕀 🎆 Сигна   | льная информа.   | кия           |                   |                      |                |             |         |            |               |     |
|        | 12.09.      | 2023 / Консульта | ация НЕЙРОХИР | УРГИЯ РЕСП / ГБУЗ | РБГКБ№ 21 г. Уфа / Н | ейрахирургичес | кое отделен | ие      |            |               |     |
|        |             |                  |               |                   |                      |                |             |         |            |               |     |
|        |             |                  |               |                   |                      |                |             |         |            |               |     |
|        |             |                  |               |                   |                      |                |             |         |            |               |     |
| 2      |             |                  |               |                   |                      |                |             |         |            |               |     |
| 3      |             |                  |               |                   |                      |                |             |         |            |               |     |
| •      |             |                  |               |                   |                      |                |             |         |            |               |     |
| 5      |             |                  |               |                   |                      |                |             |         |            |               |     |
| F      |             |                  |               |                   |                      |                |             |         |            |               |     |
| 1      |             |                  |               |                   |                      |                |             | 4       |            |               |     |
| 2      |             |                  |               |                   |                      |                |             |         |            |               |     |
|        |             |                  |               |                   |                      |                |             |         |            |               |     |
|        |             |                  |               |                   |                      |                |             |         |            |               |     |
| -      |             |                  |               |                   |                      |                |             |         |            |               |     |
| 5      |             |                  |               |                   |                      |                |             |         |            |               |     |
| n      |             |                  |               |                   |                      |                |             |         |            |               |     |